# bwHPC Course Access: bwUniCluster, bwForCluster, ForHLR I

**Elisabeth Syrjakow** 

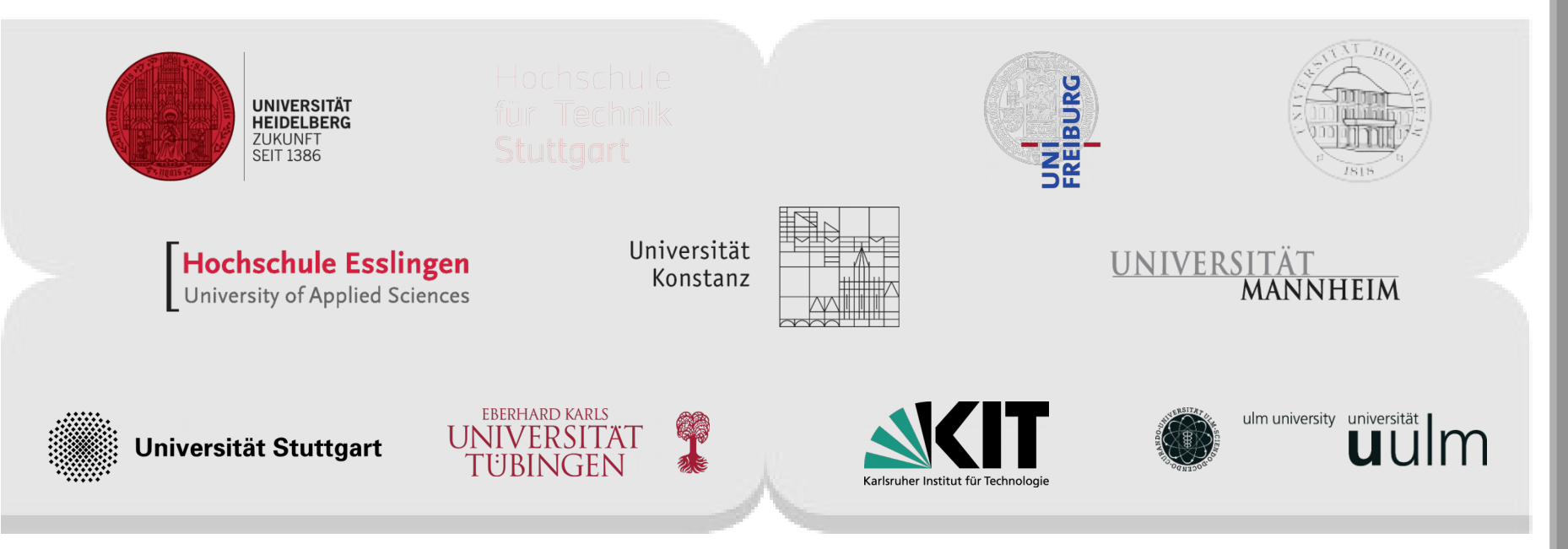

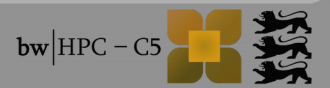

# Outline

#### Intro

- Registration Processes
  - bwUniCluster
  - bwForCluster
  - ForHLR I
- First Steps
  - Login
  - File Transfer

#### Questions

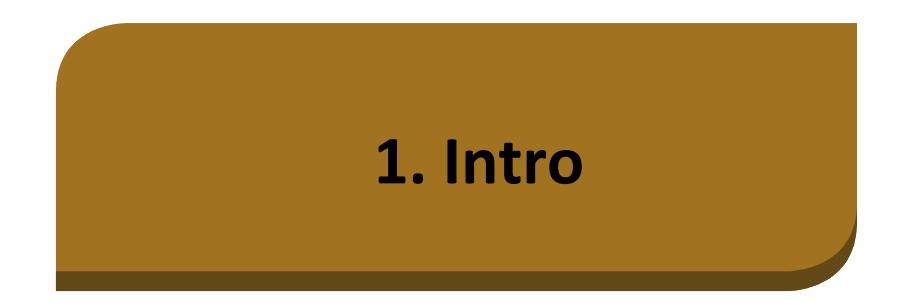

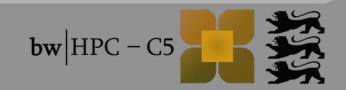

#### 1. Intro

# References

#### bwHPC Wiki

http://www.bwhpc-c5.de/wiki

### Registration/Access

- http://www.bwhpc-c5.de/wiki/index.php/Category:Access
- http://www.bwhpc-c5.de/en/ZAS/zas\_overview.php
- File Transfer
  - http://www.bwhpc-c5.de/wiki/index.php/BwFileStorage
- Slides
  - https://indico.scc.kit.edu/indico/event/132/
  - ab1234@bwunicluster:/opt/bwhpc/kit/workshop/

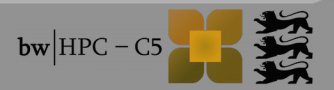

# 2. Registration

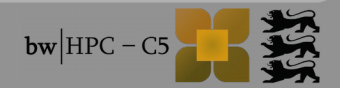

# Registration

Different clusters  $\rightarrow$  different registration processes

#### bwUniCluster:

- Tier 3 cluster for general purposes
- Simple registration process

#### bwForCluster:

- Tier 3 research clusters
- Architecture optimized for certain scientific communities
- Access process ensures using the suitable cluster and enhances user support

### ForHLR 1:

- Tier 2 cluster
- Access process ensures that applications fulfill requirements of parallelization

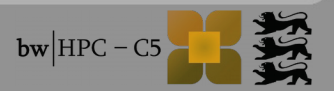

# **Registration Process - bwUniCluster**

Access only for members of shareholder universities.

2. Access

- Authentification with usual university account via bwIDM.
- Authorization via bwUniCluster entitlement ssued by the universities.

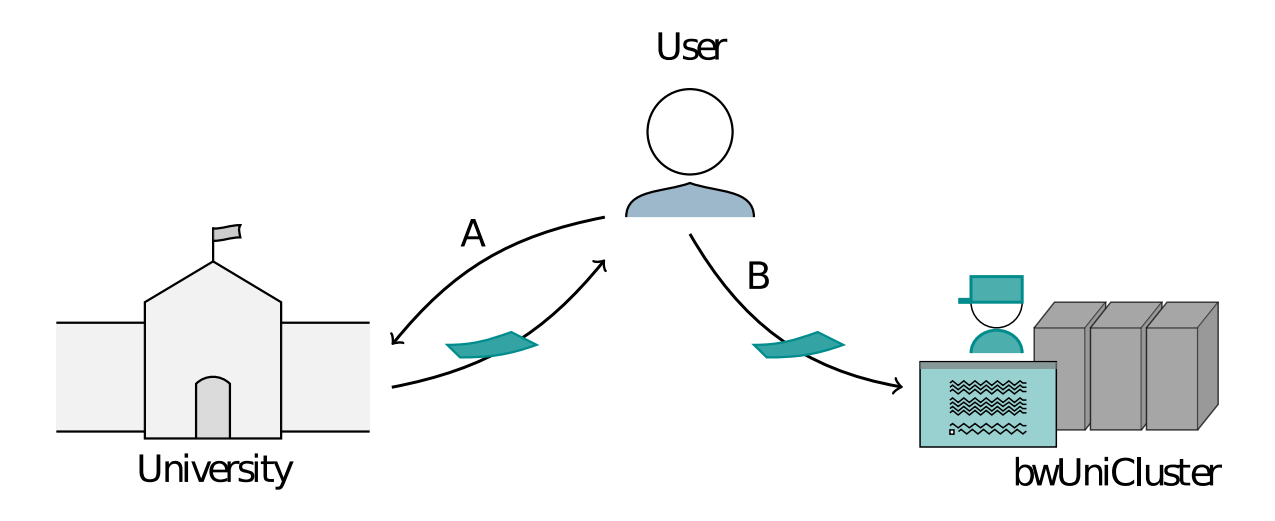

Step A: Obtainment of bwUniCluster entitlement

Each university has its own entitlement granting policies!

Step B: Web registration at https://bwidm.scc.kit.edu/

Login via bwIDM with your account at university

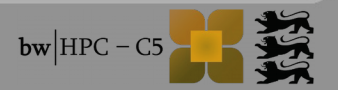

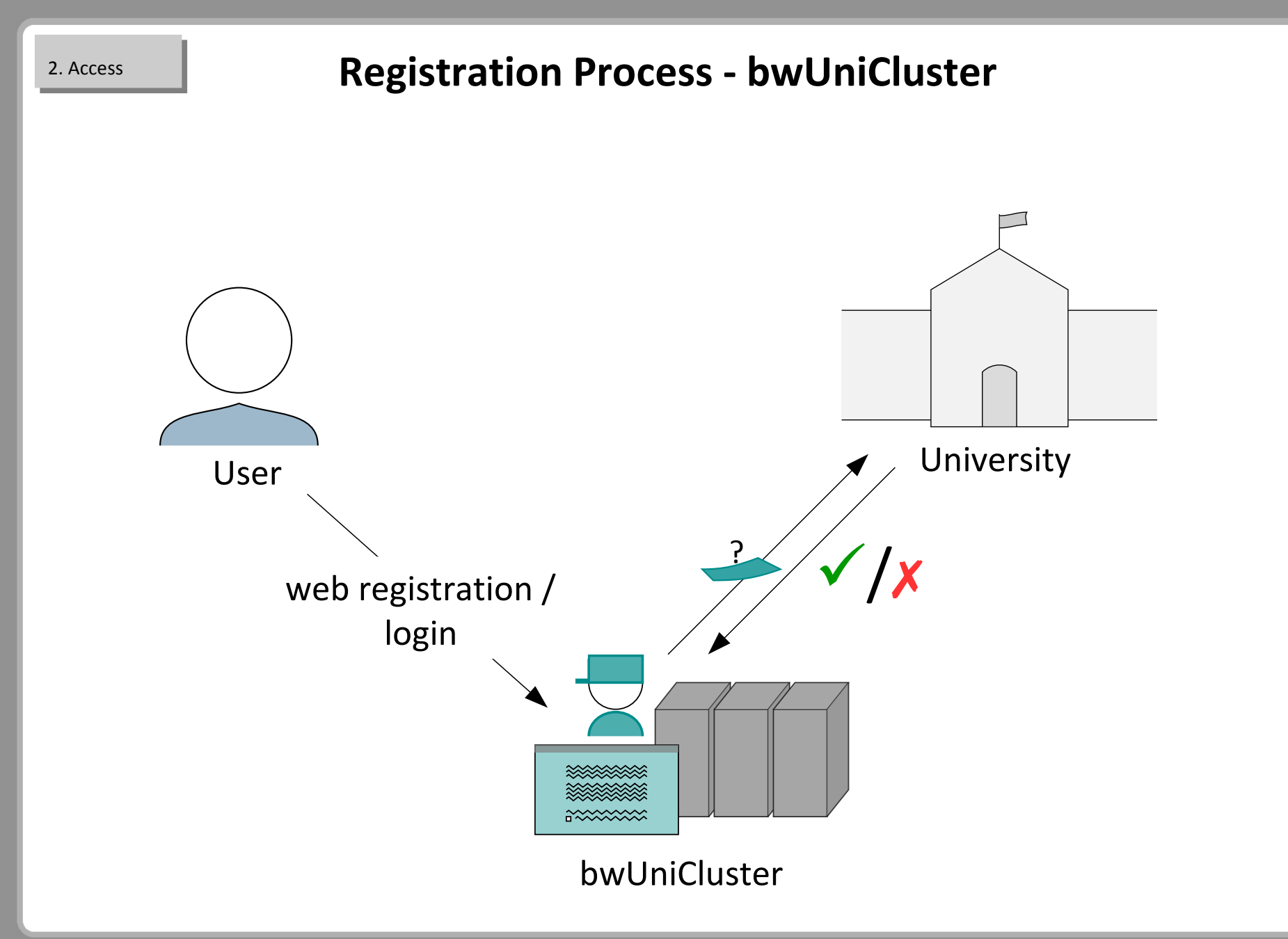

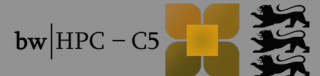

Access for members of Baden-Württemberg's universities.

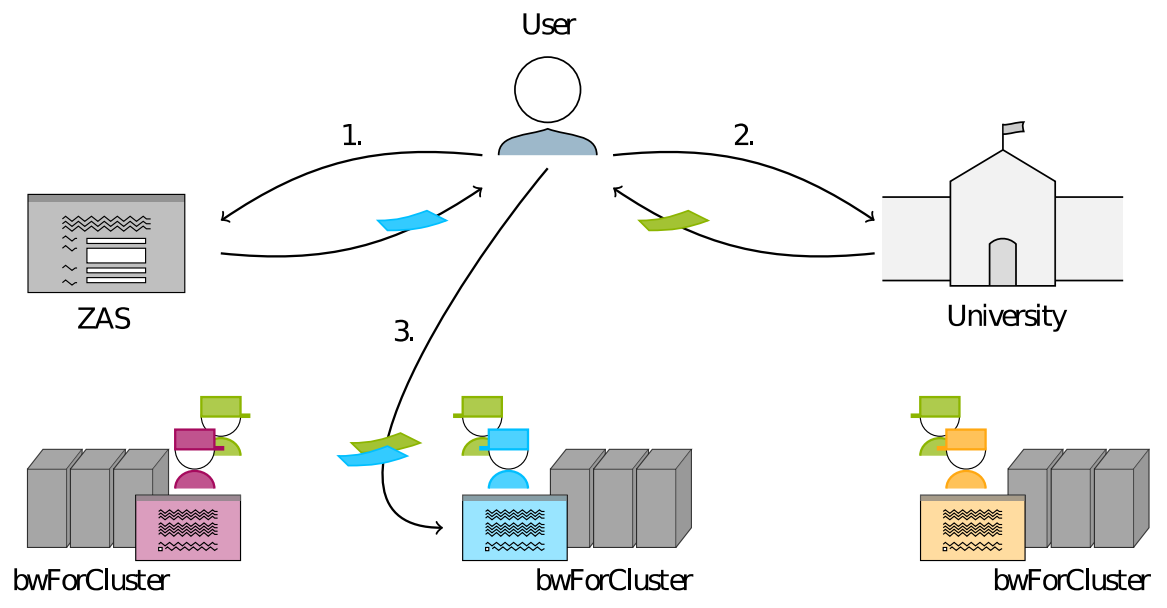

Step 1: Registration at "Zentrale Antragsseite (ZAS)"

- Approval of Cluster Assignment Team (CAT)
- Step 2: Obtainment of bwForCluster entitlement 💳
- Step 3: Web registration at bwForCluster operator
  - e.g. http://bwidm.rz.uni-ulm.de/, bwForCluster JUSTUS (Computational Chemistry)

2. Access

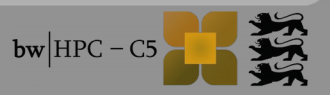

https://www.bwhpc-c5.de/en/index.php

2. Access

👪 bwHPC-C5 -Startseite 🛛 🗙

**bw** HPC - C5 ....

+

Registration of compute activities for A bwForCluster

Coordinated Cc

| News                       | bwHP       |
|----------------------------|------------|
| Project Partners           | The aim    |
| Project Objectives & Tasks | the state  |
| Project Results            | The proj   |
| User Support               | state of I |
| Resources and Portfolio    | Stuttgart  |
| ZAS                        | and Ess    |
| bwHPC Wiki                 | NEWS -     |
| bwHPC Concept              | bwUniC     |
| User Steering Committee    | The falle  |
| Contact                    | prepareo   |
|                            | resource   |
|                            | Friederic  |
|                            | Symalla,   |
|                            |            |

#### WHPC-C5: Co

he aims of the proje ne state of Baden-V he project bwHPCerformance comput tate of Baden-Wue tuttgart, Tübingen a nd Esslingen partic

#### wUniCluster User

The following publica prepared using bwUi resources:" Friederich, P.; Meder Symalla, F.; Elstner, W. (2015) QM/QM A Model Energy Disorc Approval of the Cluster Assignment Team (CAT) is valid for **ONE** bwForCluster.

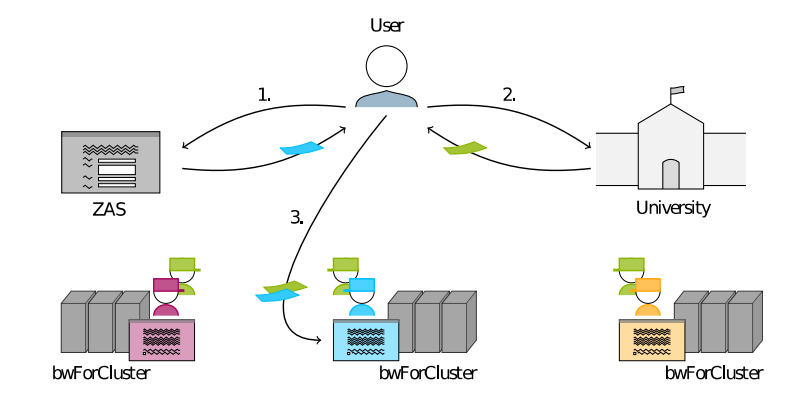

*Zentrale Antragsseite* (ZAS) is located at http://www.bwhpc-c5.de/

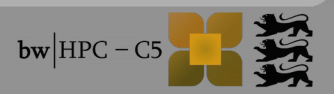

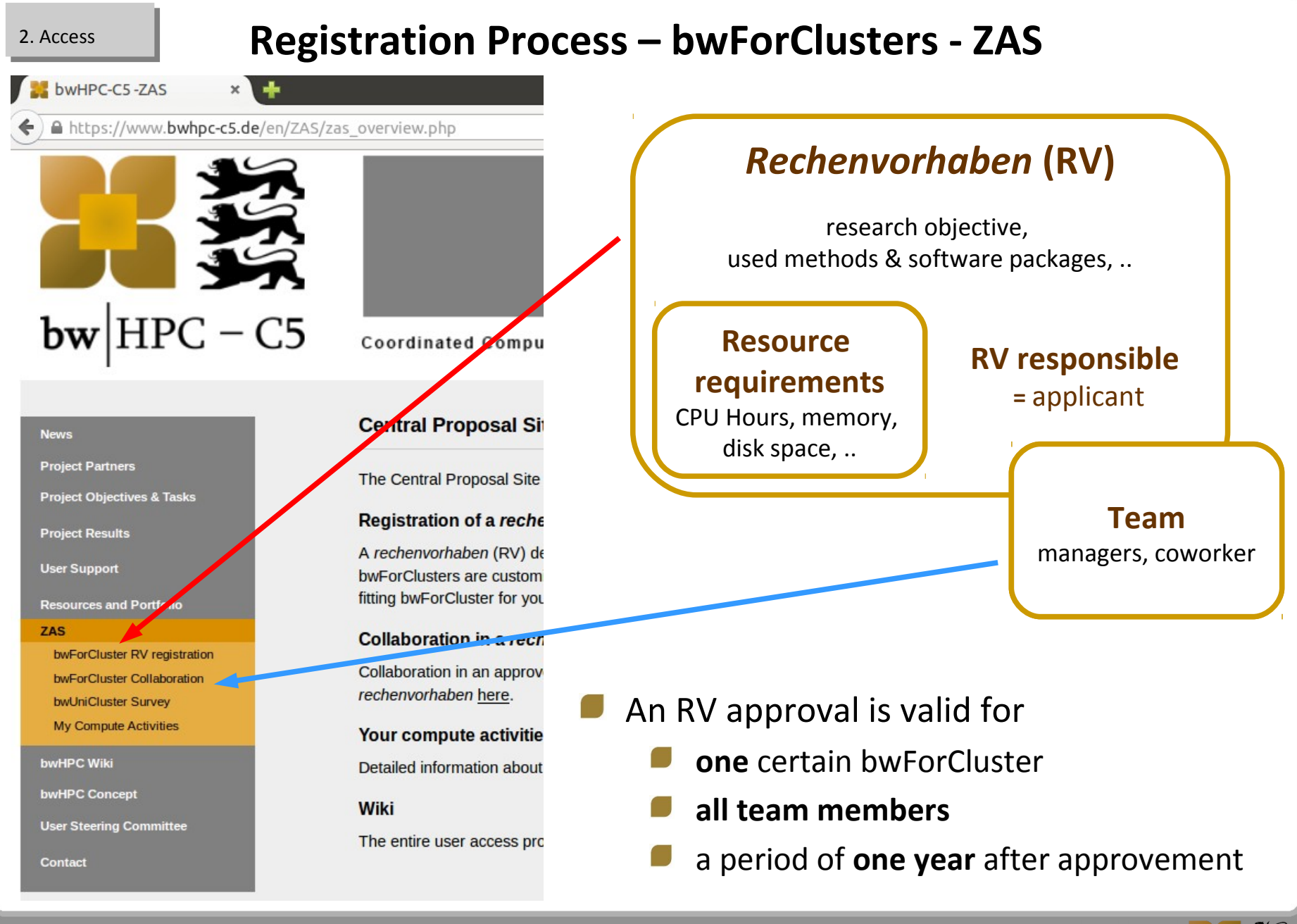

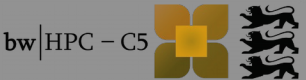

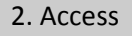

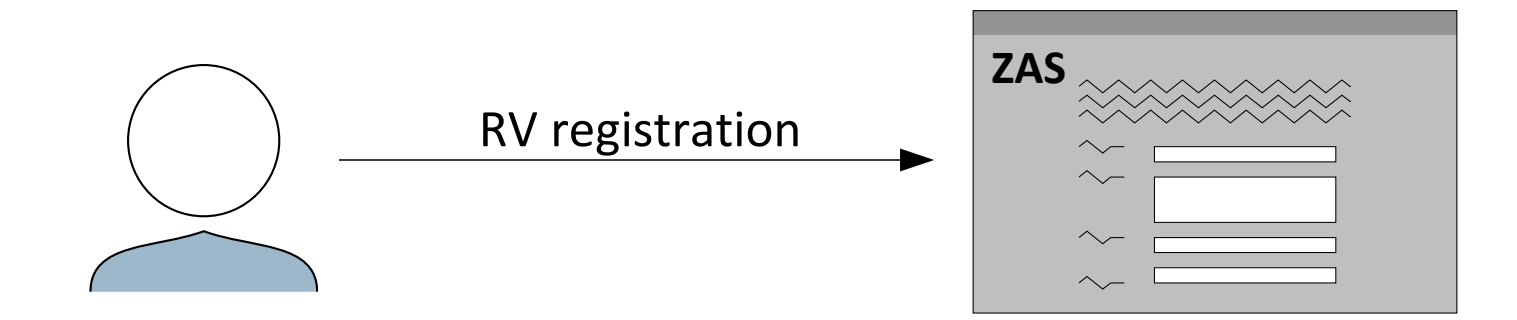

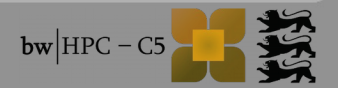

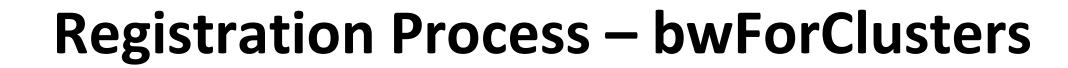

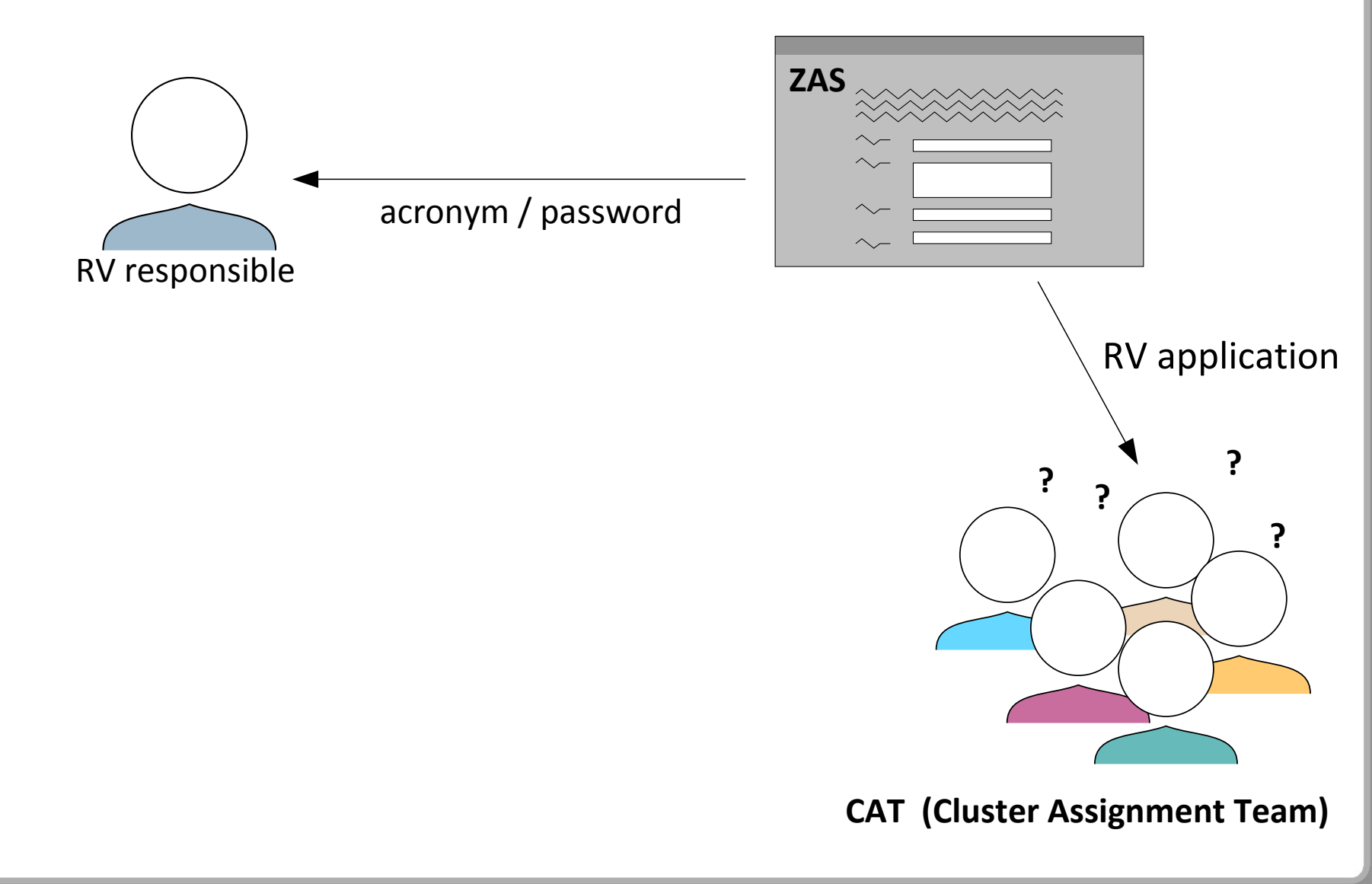

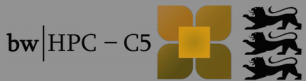

2. Access

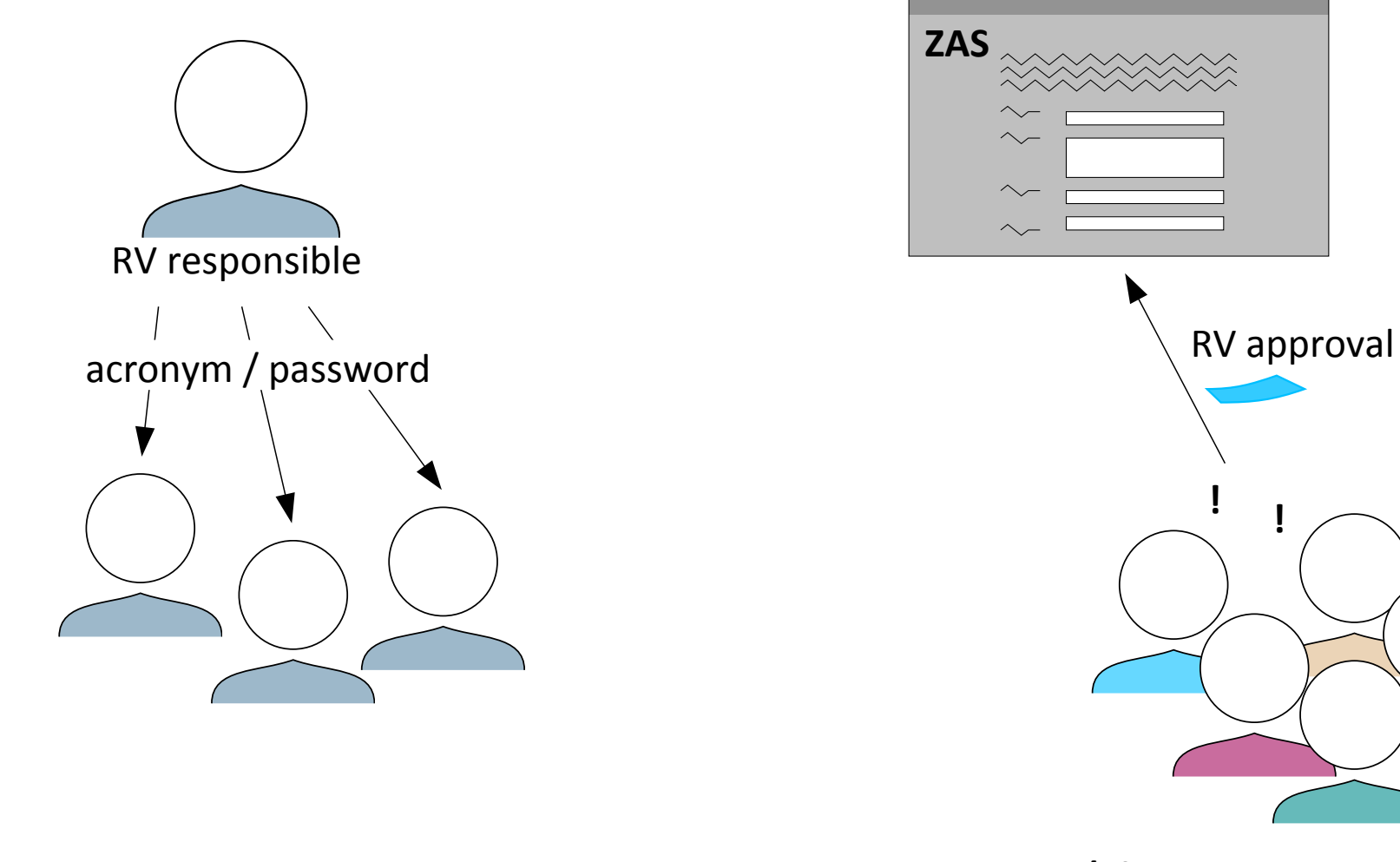

#### **CAT (Cluster Assignment Team)**

2. Access

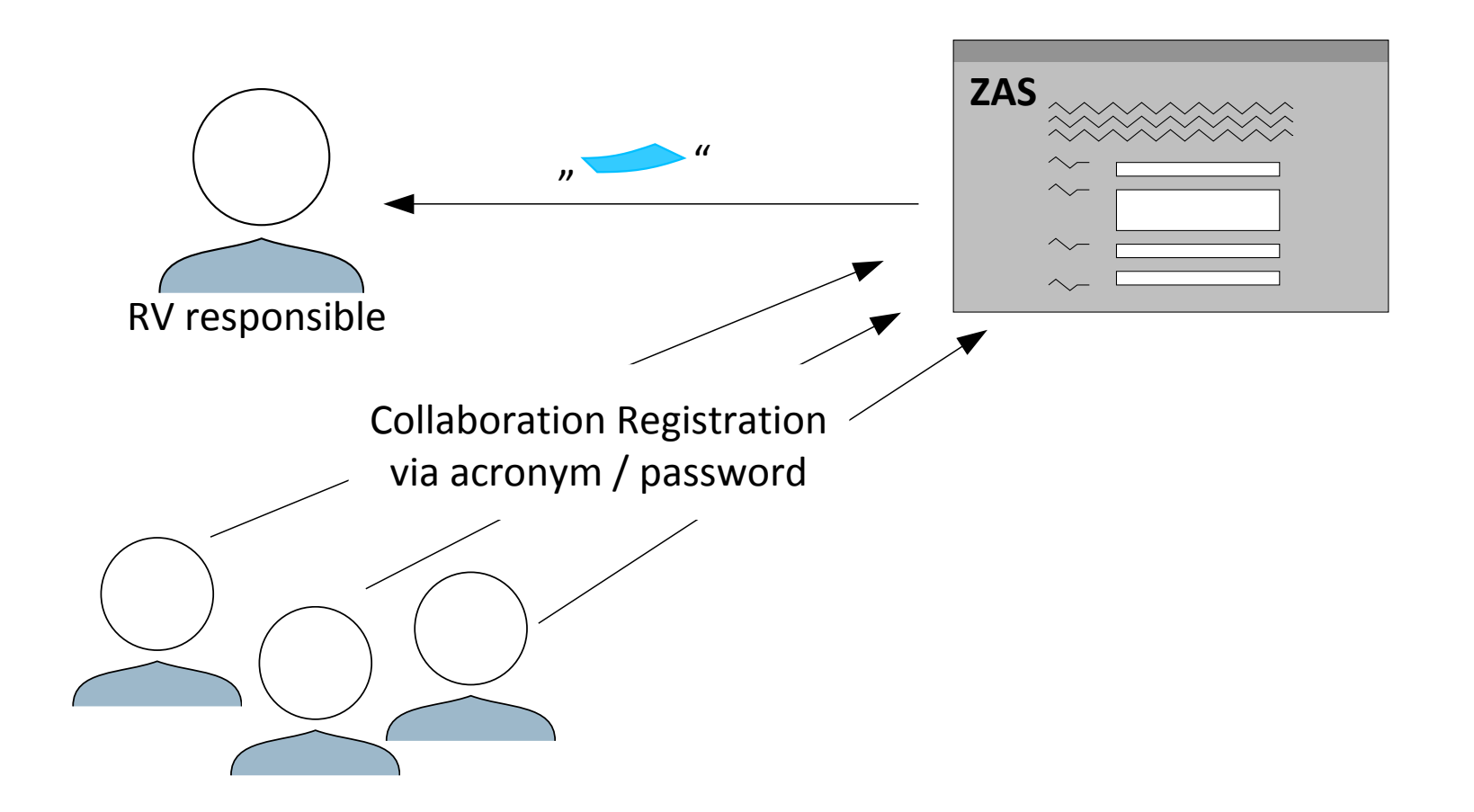

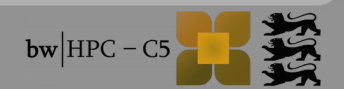

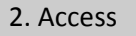

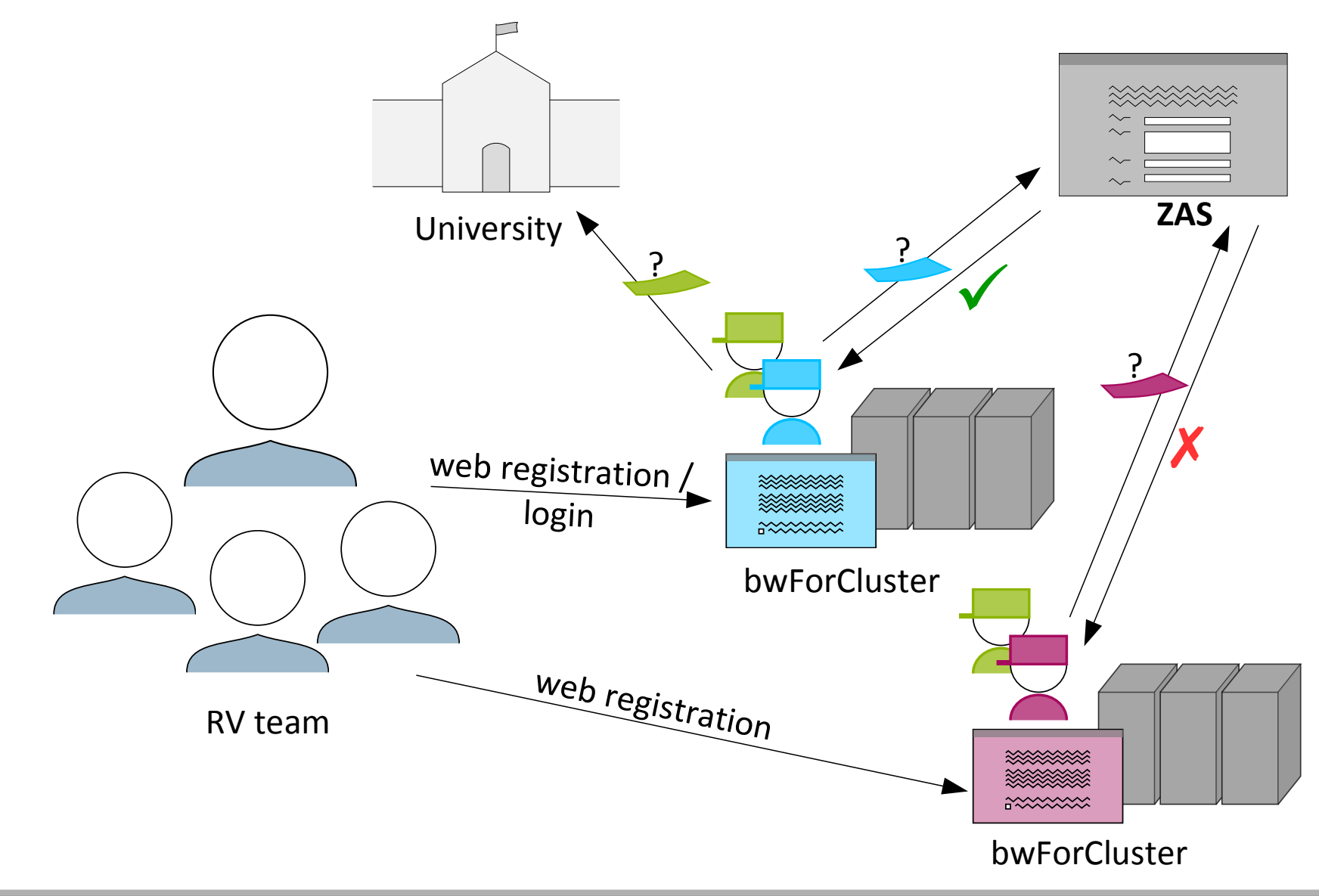

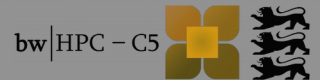

#### RV responsible

- Read details of RV description, resources, RV responsible, team and status
- Change roles (manager/coworker) of team members
- De-/Reactivate team members
- Renew password
- Apply further resources (if approved)
- Access to bwForCluster (if approval is valid)
- Team members (managers, coworkers)
  - General rights (managers & coworkers)
    - Read details of RV description, resources, RV responsible and status
    - Access to bwForCluster (if approval is valid)
  - Additional manager rights
    - Read team details
    - De-/Reactivate coworkers

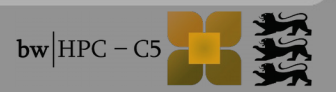

## **Registration Process – ForHLR 1**

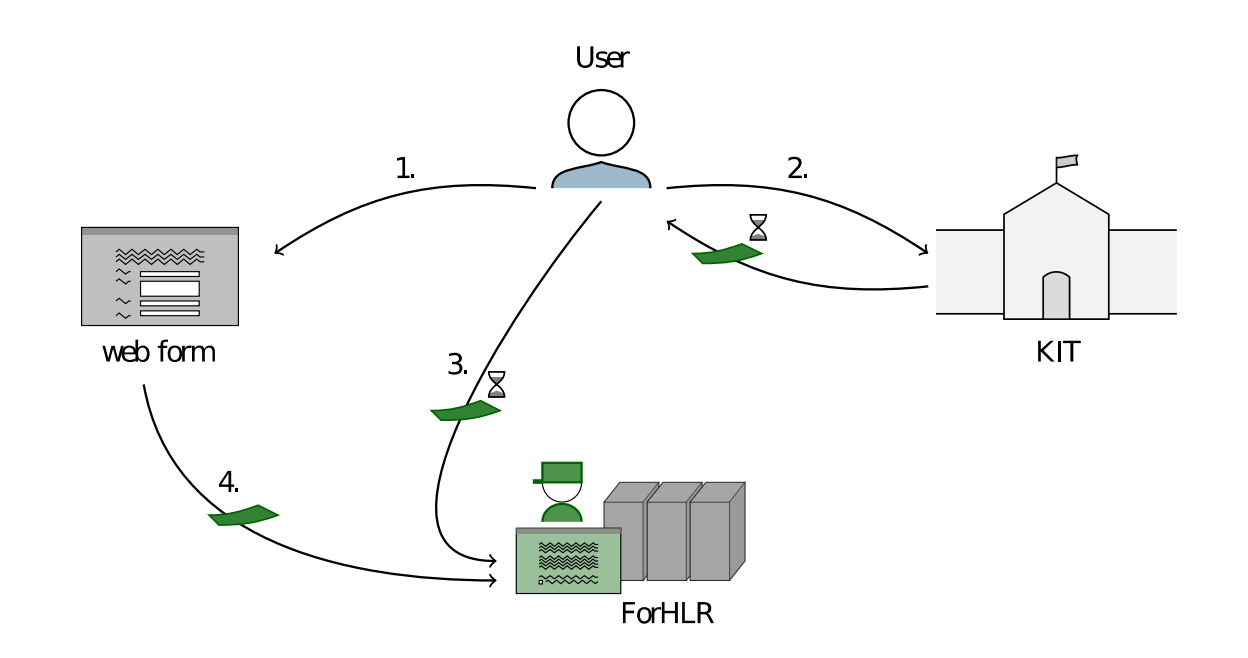

Step 1: Submission of a project proposal

Reviewed by a scientific steering commitee

Step 2: Obtainment of preliminary ForHLR access

via

http://www.scc.kit.edu/downloads/sdo/Antrag\_Benutzernummer\_ForHLR.pdf

Step 3: Web registration at http://bwidm.scc.kit.edu/

**Step 4:** Approval of the steering commitee confirms access

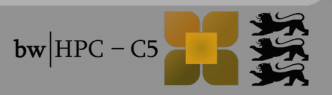

# **3. First Steps**

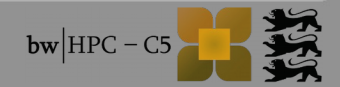

#### 3. First Steps

# Login (1)

#### General

- Connection by ssh
- Username
  - [<prefix>\_]<username>
    - ab1234 (KIT)
    - ho\_anfuchs (Hohenheim)
- Host:
  - ucl.scc.kit.edu
  - 🧧 justus.uni-ulm.de
  - fh1.scc.kit.edu

### Linux / Mac OS

\$ ssh ab1234@uc1.scc.kit.edu
ab1234@uc1.scc.kit.edu's password:

#### Windows (via PuTTY)

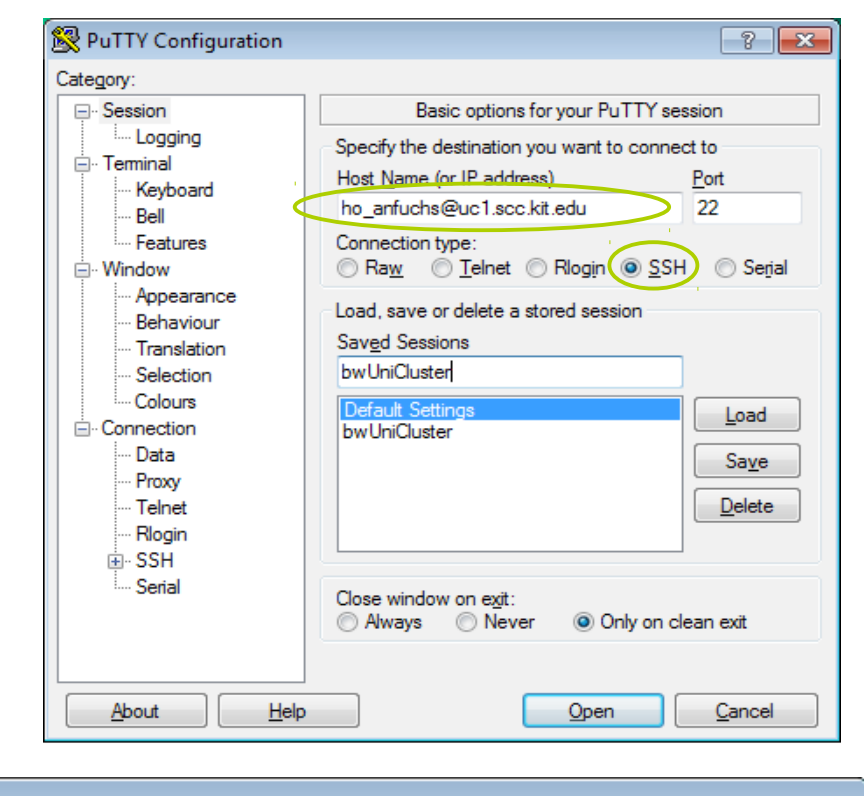

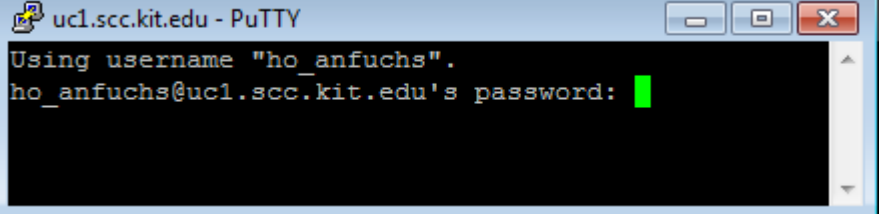

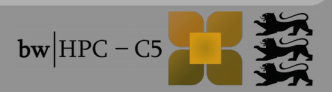

# Login (2)

| Add host key                                                                                                    | login as: yc8563<br>yc8563@bwunicluster.scc.kit.edu's password:<br>Last login: Sun Feb 16 10:10:29 2014 from openvpn-c1-200-232.scc.kit.edu |
|----------------------------------------------------------------------------------------------------|----------------------------------------------------------------------------------------------------|
|                                                                                                    | ***************************************                                                                                                    |
|                                                                                                    | * *                                                                                                    |
|                                                                                                    | Iniversal HPC cluster of Baden-Muerttemberg's universities: *                                                                               |
| PuTTY Security Alert                                                                                                    | ×                                                                                                    |
|                                                                                                    | *                                                                                                    |
| The server's host key is not cached in the registry. You<br>have no guarantee that the server is the computer you<br>think it is.<br>The server's rsa2 key fingerprint is:<br>ssh-rsa 2048 52:7d:c7:29:78:b4:b6:ed:c0:1b:e9:57:05:91:50:88<br>If you trust this host, hit Yes to add the key to | $ \begin{bmatrix} 1 & 1 & 1 & 1 & 1 & 1 & 1 & 1 & 1 & 1$                                                                                    |
| PuTTY's cache and carry on connecting.                                                                                                    | *                                                                                                    |
| If you want to carry on connecting just once, without<br>adding the key to the cache, bit No.                                                                                                    | (KITE 2.0/RHEL6.4/Lustre 2.4.1) *                                                                                                    |
| If you do not trust this host, hit Cancel to abandon the                                                                                                    | *                                                                                                    |
| connection.                                                                                                    | https://www.bwhpc-c5.de/wiki/index.php/bwUniCluster_User_Guide *                                                                            |
|                                                                                                    | *                                                                                                    |
|                                                                                                    | ***************************************                                                                                                    |
| Yes No Cancel                                                                                                    |                                                                                                    |
|                                                                                                    | hotline: bwunicluster-hotline@lists.kit.edu *                                                                                               |
|                                                                                                    | *                                                                                                    |
|                                                                                                    | ***************************************                                                                                                    |
|                                                                                                    | * *                                                                                                    |
|                                                                                                    | * KIT News: *                                                                                                    |
|                                                                                                    | * 2014-02-06: *                                                                                                    |
| * - seminar about bwHPC/bwUniCluster (+ hands-on) on February 19th 2014                                                                                                    |                                                                                                    |
| — a se al se se a se a l                                                                                                    | * http://indico.scc.kit.edu/indico/event/Info-Veranst_2014-02_bwUniCluster *                                                                |
| and welcome!                                                                                                    | * *                                                                                                    |
|                                                                                                    | ***************************************                                                                                                    |
| [Feb-16 10:12] yc85630uc1n996:~\$                                                                                                    |                                                                                                    |
|                                                                                                    |                                                                                                    |
|                                                                                                    |                                                                                                    |

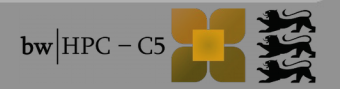

# **Basic commands**

| \$ pwd                                                               | show path of working directory |
|----------------------------------------------------------------------|--------------------------------|
| <pre>\$ mkdir <dirname></dirname></pre>                              | make directory                 |
| \$ ls -1                                                             | list directory contents        |
| \$ cd                                                                | change directory               |
| <pre>\$ cp <sourcefile> <targetfile></targetfile></sourcefile></pre> | copy file                      |
| <pre>\$ mv <sourcefile> <targetfile></targetfile></sourcefile></pre> | move file                      |
| <pre>\$ rm <filename></filename></pre>                               | remove file                    |
| \$ man <command/>                                                    | show command's manual          |
| \$ vi                                                                | standard unix editor           |

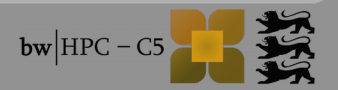

| 2  |   |      | C+- |    |
|----|---|------|-----|----|
| 3. | F | irst | ste | DS |
| -  |   |      |     |    |

# File transfer (1)

| <pre>\$ scp <sourcefile> <targetfile></targetfile></sourcefile></pre>           | secure copy (remote file copy program)            |
|---------------------------------------------------------------------------------|---------------------------------------------------|
| <pre>\$ scp -r <sourcedir> <targetdir></targetdir></sourcedir></pre>            | recursively copy entire directories               |
| <pre>\$ sftp <targetdir> \$ put get <sourcefile></sourcefile></targetdir></pre> | secure file transfer program upload/download file |

#### Example

\$ scp paket.tar ab1234@uc1.scc.kit.edu:dir/ ab1234@uc1.scc.kit.edu's password:

\$ sftp ab1234@uc1.scc.kit.edu:test

ab1234@uc1.scc.kit.edu's password: Connected to uc1.scc.kit.edu. Changing to: /pfs2/data2/home/kit/scc/ab1234/test sftp> put paket.tar

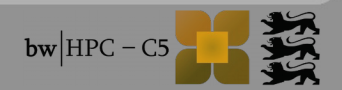

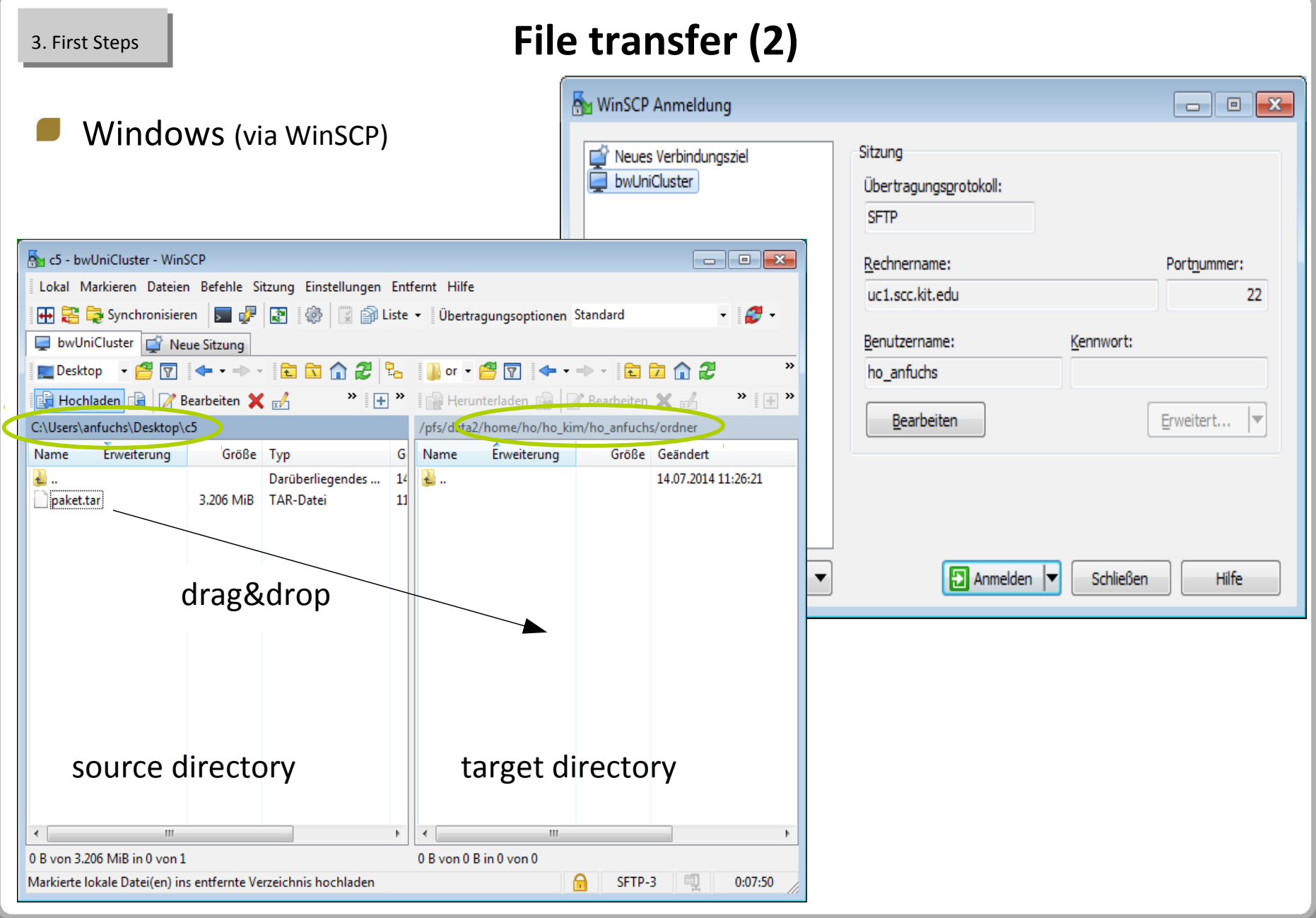

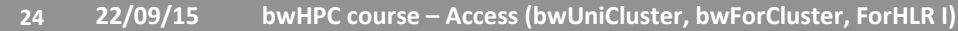

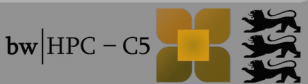

#### 3. First Steps

# bwFileStorage

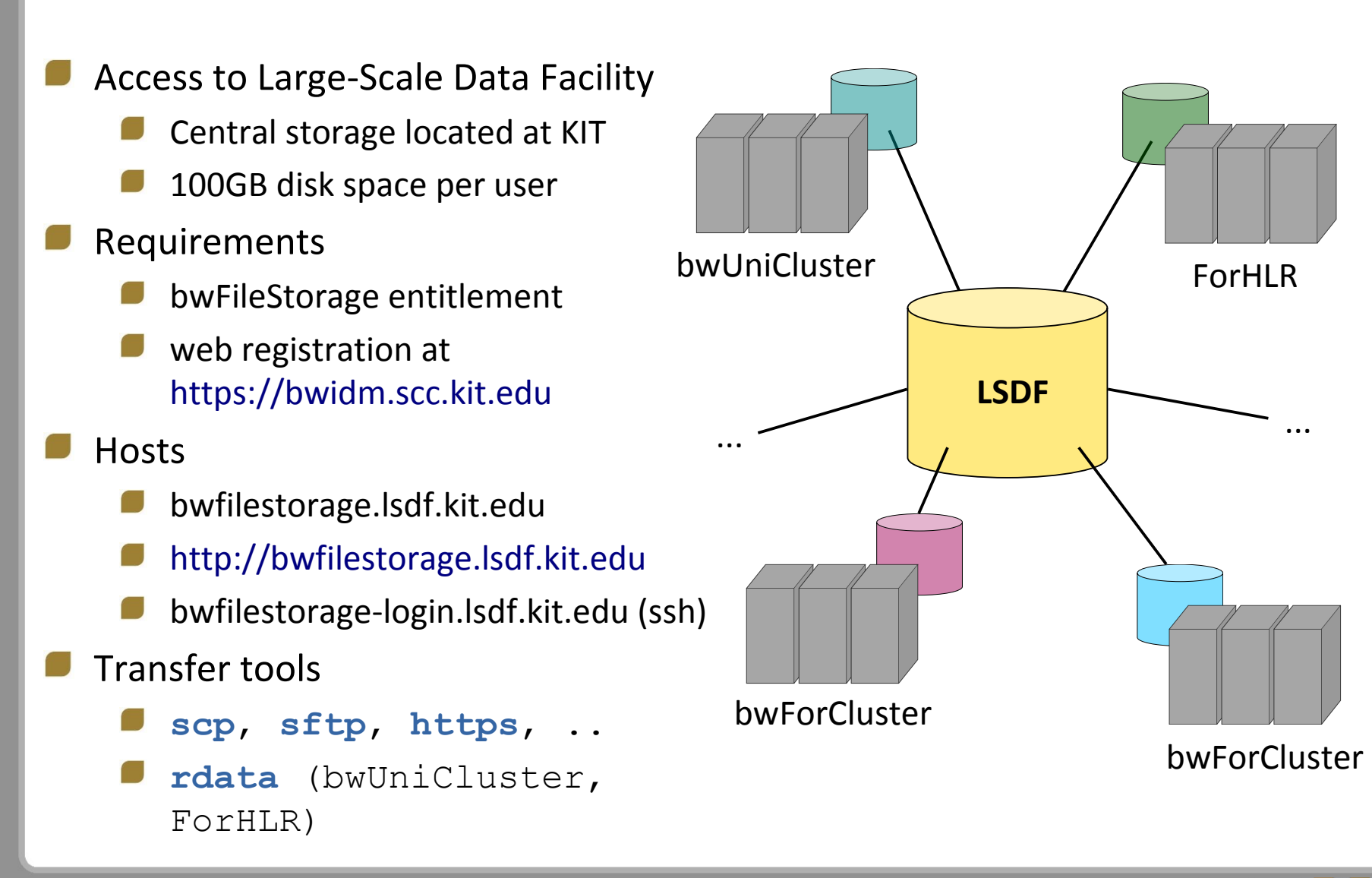

- file system operations on "data mover" nodes
- supported commands:

```
cp, rm, ls, rsync, mv, mkdir, ...
```

- Environment variables:
  - \$BWFILESTORAGE=/bwfilestorage/ka/ka\_scc/ab1234/
  - \$BWFS=/bwfilestorage/ka/ka\_scc/ab1234/

Example:

```
$ scp file ka_ab1234@bwfilestorage.lsdf.kit.edu:
$ rdata cp file $BWFS
```

Performance with a file size of 20000 MB:

- **scp:** 2min 24 s (139 MB/s)
- rdata cp: 1 min 5 s (308 MB/s)

# 4. Questions

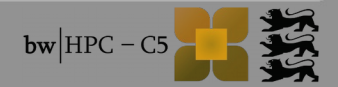